### 설치 시 유의사항

## 해당 체험판은 2주(14일) 동안만 사 용가능합니다.

회원가입을 하는 순간부터 14일의 평 가판 이용기간이 시작됩니다.

연수기간과 사용가능기한에 유의하시 어, 수강 시작 시기에 맞춰 가입을 해주시기를 부탁드립니다.

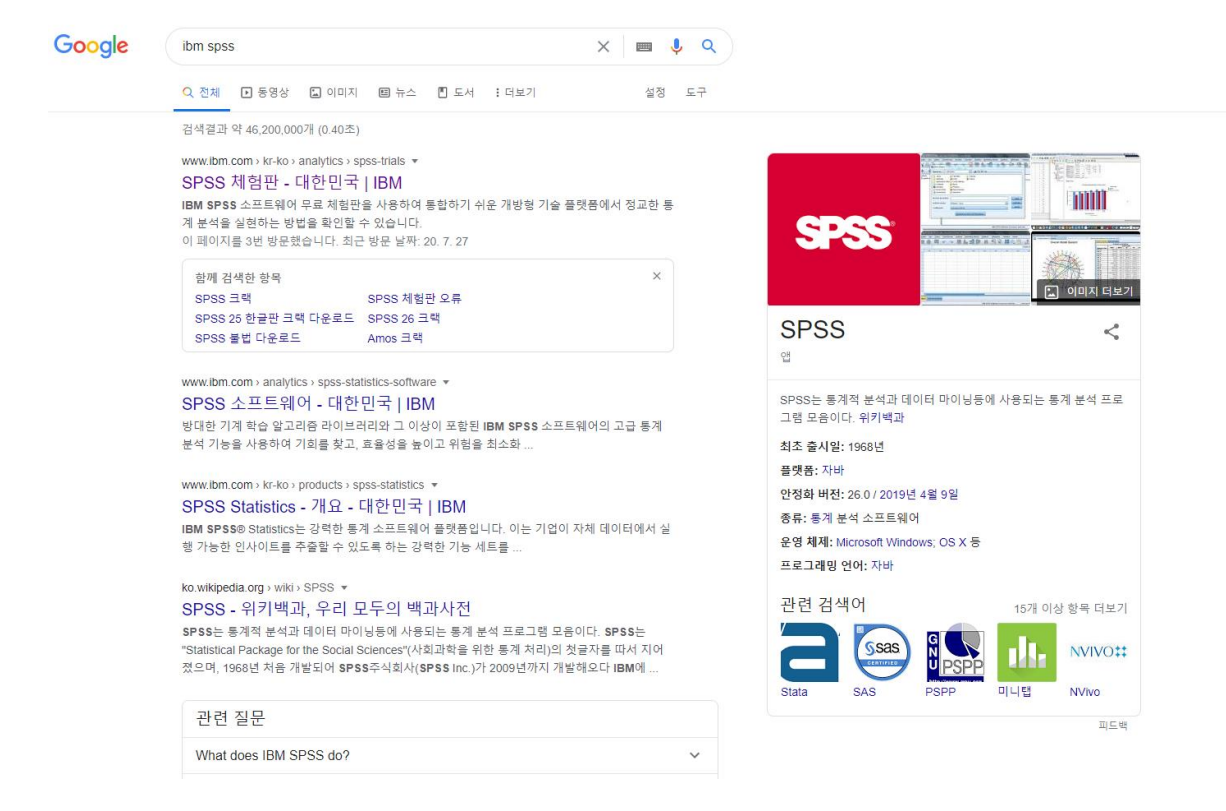

### 1. 구글에 IBM SPSS를 검색하여, SPSS 체 험판에 접속합니다.

#### IBM

분석 제품 목록 솔루션 자세히 알아보기 ∨

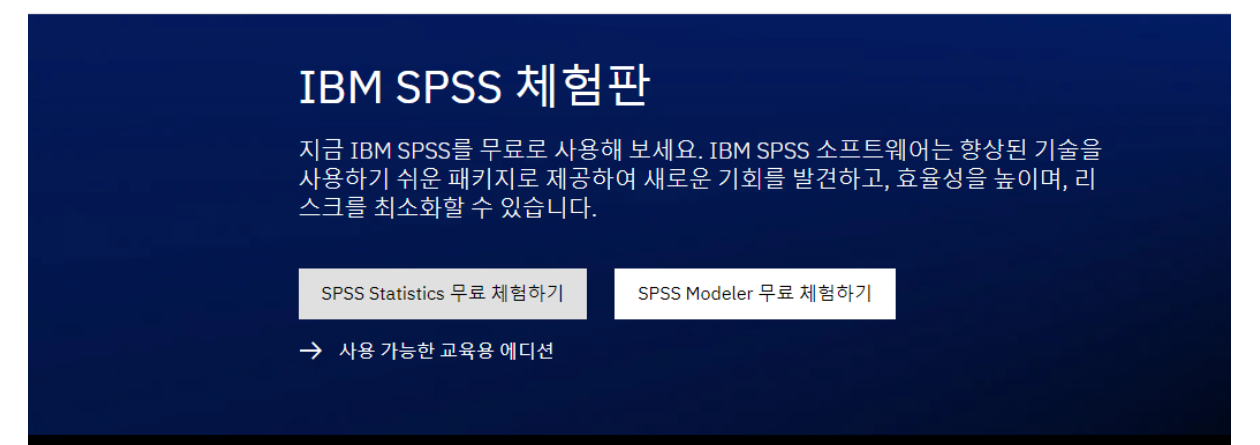

### 2. 화면 상단의 SPSS 체험판에서 SPSS Statistics 무료 체험하기를 클릭합니다.

| IBM                                                                                                    |                                                                                                    |  |  |  |  |  |  |  |  |  |
|----------------------------------------------------------------------------------------------------|----------------------------------------------------------------------------------------------------|--|--|--|--|--|--|--|--|--|
| IBM SPSS Statistics<br>Trial                                                                                                    | Already have an IBM account? Log in<br>Create your free trial account                                                                                           |  |  |  |  |  |  |  |  |  |
| Try SPSS Statistics for free<br>- Make better decisions with clear data insights<br>- Turbocharge research with an extensive range of analytics<br>- Plan, collect, analyze, and report data all in one product<br>- Encourse comparisatementing | 1. Account information E-mail $\textcircled{O}$ to use the log into 1894 com. Your email address will become your 18946, which you'll use to log into 1894 com. |  |  |  |  |  |  |  |  |  |
| <ul> <li>Analyze and store data on your computer, not in the cloud</li> </ul>                                                                                                    | First name Last name                                                                                                    |  |  |  |  |  |  |  |  |  |
| Details  - Desktop edition for Windows and Mac  - 14-day trial pariod begins immediately after registration  - Contains all features including add-ons  - Requires internet connectivity and IBMid to log in  - Tachnical support not included   | Password  Password  - 8 characters minimum  - 0ne uppercase character  - 0ne lowercase character  - 0ne number                                                  |  |  |  |  |  |  |  |  |  |
| <ul> <li>All trial registrants are restricted to one free trial per computer<br/>per year</li> <li>Have questions? Read the <u>FAQ</u>.</li> <li>Languages Supported</li> </ul>                                                                  | Country or region of residence State or province Korea, Republic of Select State  Next                                                                          |  |  |  |  |  |  |  |  |  |
| <ul> <li>English, Chinese (Simplified and Traditional), French, German,<br/>Italian, Japanese, Korean, Polish, Portuguese (Brazilian),<br/>Russian, and Spanish.</li> </ul>                                                                      | 2. Additional information 3. Verify email                                                                                                    |  |  |  |  |  |  |  |  |  |
|                                                                                                    | · _ · _ · _ · _ · _ · _ · _ · _ · .                                                                                                    |  |  |  |  |  |  |  |  |  |

### 3. 무료 체험하기를 누르시면, 가입창이 열립 니다.

### E-mail과 이름, 성, 비밀번호를 입력합니다. 비밀번호는 최소 8자리, 1글자 이상의 대문자, 1글자 이상의 소문자, 1개 이상의 숫자로 이루어져 있어야 합니다.

#### About your IBMid Account Privacy × This notice provides information about accessing your IBMid user account (Account). If you have previously been presented with a version of this notice, please refer to "Changes since the previous version of this notice" below for information about the new updates. Updates to the IBM Privacy Statement since this notice was originally published provide additional information about how your personal information is processed by IBM. Changes since the previous version of this notice What data does IBM collect? Why IBM needs your data How your data was obtained How IBM uses your data How IBM protects your data How long we keep your data Your rights Cancel Proceed

# 4. 해당 창이 올라오면, Proceed(진 행하기)를 누릅니다.

| 이름                          | 수정한 날짜        | 유형      | 크기      |
|-----------------------------|---------------|---------|---------|
| GPSSStatisticsSub_Setup_x64 | 2020-07-28 오후 | 응용 프로그램 | 560,547 |

# 5. 이후 SPSS Statistics 무료 체 험판 파일이 자동다운로드됩니다.

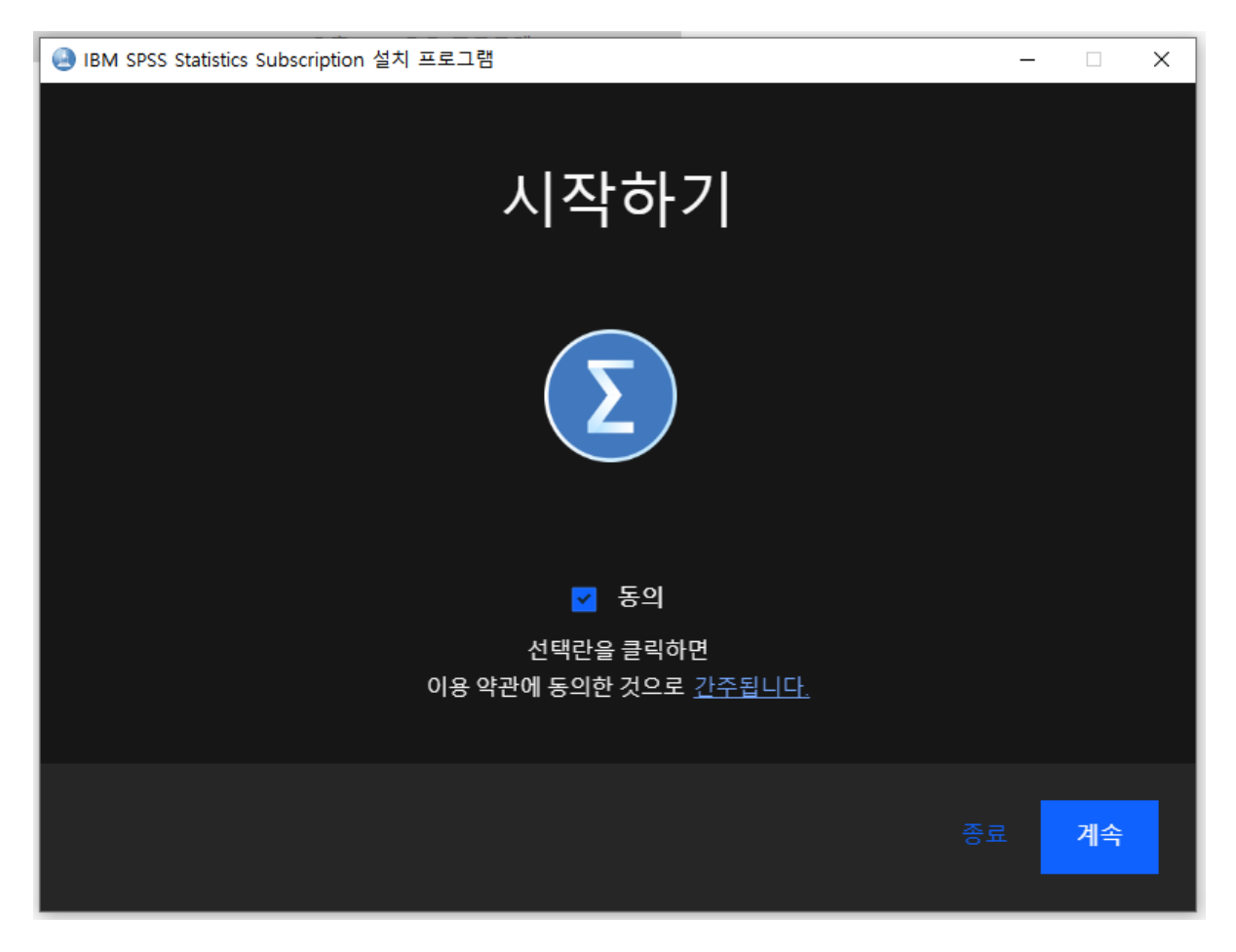

# 6. 해당 파일을 열면 설치가 시작되 고, '동의'를 클릭 후 '계속'을 누르 시면 됩니다.

| 로그인 |                              | × |
|-----|------------------------------|---|
| IBM |                              | Â |
|     |                              |   |
|     |                              |   |
|     | IBM에 로그인                     |   |
|     |                              |   |
|     | IBMid IBMid를 잊으셨나요?          |   |
|     |                              |   |
|     |                              |   |
|     | │ 사용자 이름 및 비밀번호 저장 (1)       |   |
|     | 계소                           |   |
|     |                              |   |
|     |                              |   |
|     | 계정이 없으신가요? IBMid 생성          |   |
|     |                              |   |
|     | 도움이 필요하신가요? IBMid 헬프 데스크에 문의 | - |
|     |                              |   |

# 7. 설치 과정이 완료되면, 로그인 창 이 뜨고, 이때 3번 과정에 입력했 던 아이디와 비밀번호를 입력합니 다.

8. 로그인이 완료되면 IBM SPSS 창 이 열립니다. 새 데이터 세트로 수 강 준비를 하실 수 있습니다. 이와 더불어 화면 중하단에 평가 판 사용 날짜가 14일 남았다는 점을 확인해주시기 바랍니다. 해당 사항에 유의하여, 수강 기간에 프 로그램을 활용하시지 못하는 일이 없도록 주의해주시기 바랍니다.

| 변 | 수 변수 | 변수 | 변수 | 변수 | 변수 | 변수  | 변수            | 변수        | 변수       | 변수 | 변수                     | 변수                                                                                                    | 변수                           | 변수                           | 변수            | 변수   | 변수 | 변수 | 변수 |  |
|---|------|----|----|----|----|-----|---------------|-----------|----------|----|------------------------|----------------------------------------------------------------------------------------------------|------------------------------|------------------------------|---------------|------|----|----|----|--|
|   |      |    |    |    |    |     |               |           |          |    |                        |                                                                                                    |                              |                              |               |      |    |    |    |  |
|   |      |    |    |    |    | -   |               |           |          |    |                        |                                                                                                    |                              |                              |               |      |    |    |    |  |
|   |      |    |    |    |    | 1   | IBM SPSS Stat | istics 시작 |          |    |                        |                                                                                                    |                              |                              |               | ×    |    |    |    |  |
|   |      |    |    |    |    |     |               |           | _        |    |                        |                                                                                                    |                              |                              | 100           | 1111 |    |    |    |  |
|   |      |    |    |    |    |     | BM SPSS       | Statistic | S        |    |                        |                                                                                                    |                              |                              | 14            | SM.  |    |    |    |  |
|   |      |    |    |    |    | - 7 | H TP2/M       |           |          |    | 새로운 기능(                | M):                                                                                                    |                              |                              |               |      | _  |    |    |  |
|   |      |    |    |    |    | - 1 |               | 25        |          |    |                        |                                                                                                    |                              |                              |               |      | -  |    |    |  |
|   |      |    |    |    |    |     | 😑 개 데이트 베     | 이스 조회     |          |    | Lituation              | Level Marte                                                                                                    | ANOUR                        |                              |               |      |    |    |    |  |
|   |      |    |    |    |    |     | 최신 파일(B):     |           |          |    | Theorem in the         | Summer of Summer of Summer | et markgare                  | 54<br>217 AND                |               |      |    |    |    |  |
|   |      |    |    |    |    |     |               | 열기        |          |    | WHEN CARD              | H 2333.477<br>2236.468                                                                                                    | 471 4.812                    |                              |               | - 11 |    |    |    |  |
|   |      |    |    |    |    |     |               |           |          |    |                        | AN                                                                                                    | OVA Effect Sizes*            |                              |               |      |    |    |    |  |
|   |      |    |    |    |    |     |               |           |          |    |                        |                                                                                                    | Russ.<br>Evenue              | VisiCarbiena Int<br>Gant Spr | 97468<br>97   |      |    |    |    |  |
|   |      |    |    |    |    |     |               |           |          |    | A Abautoral<br>Securit | Advent Advances                                                                                                    | nd A13<br>served A10         | 340                          | 468<br>466    |      | _  |    |    |  |
|   |      |    |    |    |    | -   |               |           |          |    |                        | rher<br>Designer<br>Annales a                                                                                                    | And AND                      | 367                          | 303           |      | -  |    |    |  |
|   |      |    |    |    |    |     |               |           |          |    | a. Em-10               | uanti eti fasilan salam                                                                                                    | d are corrected based on the | faul-effect toolsi           |               |      | -  |    |    |  |
|   |      |    |    |    |    |     |               |           |          |    |                        |                                                                                                    | Di es                        |                              |               |      | -  |    |    |  |
|   |      |    |    |    |    |     |               |           |          |    | 에타제공                   | 1 전 Content, P<br>3 등을 포함하던                                                                                                    | ieoges 및 Giass<br>계T 검정 및 일원 | · 목도 및 물건<br>태치 분산분4         | 비즈 운전문의 3     |      | -  |    |    |  |
|   |      |    |    |    |    |     |               |           |          |    | 과 크기 :                 | 추정값 및 신뢰                                                                                                    | 구간                           |                              |               |      |    |    |    |  |
|   |      |    |    |    |    |     |               |           |          |    |                        |                                                                                                    | -                            |                              | -             |      |    |    |    |  |
|   |      |    |    |    |    |     |               |           |          |    | (1)                    |                                                                                                    |                              |                              | SPSS          |      |    |    |    |  |
|   |      |    |    |    |    |     |               |           |          |    |                        |                                                                                                    |                              |                              | -             |      | _  |    |    |  |
|   |      |    |    |    |    |     |               |           |          |    | 도움말 [                  | <u>상 지원</u>                                                                                                    | 자슬서                          |                              | 커뮤니티          |      | -  |    |    |  |
|   |      |    |    |    |    |     | 치시 파일 문       | 표본 파일     |          |    | -                      | -                                                                                                    |                              | x #                          |               |      | -  |    |    |  |
|   |      |    |    |    |    |     | and and       |           |          |    | 가기능을 포함                | 2 SPSS Stat                                                                                                    | istics Base                  |                              | IBM Marketpla | ce   |    |    |    |  |
|   |      |    |    |    |    |     |               |           |          | 말기 | Subscription           | 이 구매하려면 [                                                                                                    | <u>InviteMia</u> 를 방문하       | 십시오.                         | 계정 관리         |      |    |    |    |  |
|   |      |    |    |    |    |     |               |           |          |    |                        |                                                                                                    |                              |                              |               | -    |    |    |    |  |
|   |      |    |    |    |    |     | ] 앞으로 이 대회    | 방 상자를 나E  | H내지 않음(D | 9  |                        |                                                                                                    |                              |                              |               | 달기   |    |    |    |  |
|   |      |    |    |    |    |     |               |           | -        | -  | -                      | -                                                                                                    |                              |                              |               |      |    |    |    |  |
|   |      |    |    |    |    |     |               |           |          |    |                        |                                                                                                    |                              |                              |               |      |    |    |    |  |
|   |      |    |    |    |    |     |               |           |          |    |                        |                                                                                                    |                              |                              |               |      |    |    |    |  |